# Journals/Transfers

https://www.uwsp.edu/FO/Pages/Department-Manager-Resources.aspx

# **Journal ID Prefix**

Journal prefixes identify the type of journal that was posted and the source of the journal. Below is a list of commonly used journal prefixes and what the journals are.

| Journal Prefix | Source/Office  | Description                                              | Journal Line Reference |
|----------------|----------------|----------------------------------------------------------|------------------------|
| АР             | Pmt Serv       | Voucher transaction for paying invoices                  | Voucher ID             |
| Base           | Gen Ledg       | Base Budgets                                             |                        |
| BURSAR         | Bursar/ SFS    | Student Disbursements                                    | Student ID             |
| BURSARCC       | Bursar/ SFS    | Credit Card Payment                                      | Receipt Number         |
| BURSARNOCC     | Bursar/ SFS    | Department Disbursements                                 | Receipt Number         |
| FB             | Gen Ledg       | Fringe benefits allocation based on payroll              | Fringe Rate            |
| GL             | Gen Ledg       | Journal entries including transfers, sales credits, etc. | Varies                 |
| IT             | IT             | Charges from IT                                          | ACS Number             |
| IUJ            | Gen Ledg       | Inter-Unit Journal                                       | MDS Account            |
| MAIL           | Mail Serv      | Mail Services                                            |                        |
| ONETIME        | Gen Ledg       | One Time Budget transfers                                | Varies                 |
| P&D            | Print & Design | Charges from Printing and Design                         | Invoice Number         |
| PCAR           | Purchasing     | P-card expenses                                          | Cardholder's Name      |
| PDTR           | Purchasing     | Transferred p-card expenses                              | Cardholder's Name      |
| PHYPLANT       | Facilities     | Work order charges                                       | Work Order Number      |
| PJ             | Payroll        | Payroll transactions from central payroll                | Pay Run ID             |
| PT             | Payroll        | Payroll transfer                                         | Pay Run ID             |
| TELEPHONE      | Telephone      | Telephone chargebacks                                    |                        |
| TPCD           | Pmt Serv       | Travel purchasing card expenses                          | Cardholder's Name      |
| TRANSPORT      | Transportation | Transportation chargebacks                               | Rental Number          |

# How to Request a Transfer

#### **Expense/Revenue Transfers**

To transfer expenses you will need to include the following information.

- Where the expense is currently posted
- Account code
- Expense description
- Journal line reference
- GL journal ID
- The amount to be transferred
- Where the expense should be transferred to

| Fund | Dept   | Prog | Project/Grant | Acct | Acct Descr | Monetary Amt | Descr    | Jrnl Line Ref | Jrnl Date  | GL Jrnl ID |
|------|--------|------|---------------|------|------------|--------------|----------|---------------|------------|------------|
| 102  | 103567 | 4    | ADG8321       | 3100 | Supplies   | 30.00        | Shipping | 00242538      | 02/08/2018 | AP00470200 |

If the request includes only a few expenses you can copy and paste the expenses in to an e-mail to the General Ledger. If the transfer includes several expenses please download the expenses into an Excel spreadsheet and send the spreadsheet with your request.

\*\*\*Note: ALL P-card expenses can only be transferred through the <u>P-card Log</u>. If there is an imperative exception to the log, fill out the <u>Internal Transfer Form</u>.

Send grant transfers to the Grant Accountant.

Send all other transfers to General Ledger.

### **Payroll Transfers**

To transfer payroll you will need to include the following information.

- Where the expense is currently posted
- The account code
- The employee's name
- Empl Id
- Empl Rec Nmbr
- Pay Run ID
- The amount to be transferred
- Where the payroll should be transferred to

| Fund | Dept   | Prog | Project/Grant | Acct | Acct Descr       | Monetary<br>Amt | Descr         | Empl ID  | Empl Rec<br>Nbr | Pay Run ID |
|------|--------|------|---------------|------|------------------|-----------------|---------------|----------|-----------------|------------|
| 133  | 909300 | 2    | AAA1897       | 1771 | Student - Hourly | 745.00          | SMITH, JANE J | 00123456 | 0               | 2017BW05B  |

Send grant transfers to the Grant Accountant.

Send all other transfers to General Ledger.

### **Budget Transfers**

To transfer budget fill out the <u>Budget Journal Template</u> and send the completed form to the Assistant Controller, <u>Robyn</u> <u>Bolton</u>.

# **Basic Equations**

| Equation     | Explanation                                    |
|--------------|------------------------------------------------|
| =A1 + A2     | Adding cells together                          |
| =A1 – A2     | Subtracting cells                              |
| =A1 * A2     | Multiplying cells together                     |
| =A1 / A2     | Dividing cells                                 |
| =Sum(A1:A12) | Adding all of the cells (A1 thru A12) together |

# Tables

## **Benefits for Tables**

- Summing
- Filtering
- Sorting

## Setup Table

- 1. Click in a cell within the data area.
- Format as
- 2. Go to Home > Styles > Format as Table Table Table Table
- 3. Select the style of the table you like.
- 4. A window will open asking to confirm that the correct data range is selected and will ask if the table has column headers. Click OK.

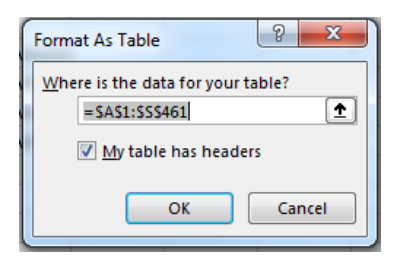

5. A new tab at the top of the window will appear called "Design". This tab gives options for your table.

| Home        | e Insert                    | Page Layout                                        | Formula          | s Data    | Review          | View De                       | eveloper                                                        | Help A     | CROBAT                                      | Power Pivot        | QuickBooks    | Design       | ♀ Tell me wha | at you want to do |
|-------------|-----------------------------|----------------------------------------------------|------------------|-----------|-----------------|-------------------------------|-----------------------------------------------------------------|------------|---------------------------------------------|--------------------|---------------|--------------|---------------|-------------------|
| e:<br>Table | Summa<br>H Remove<br>Conver | rize with PivotTable<br>e Duplicates<br>t to Range | Insert<br>Slicer | Export Re | Fresh           | perties<br>n in Browser<br>nk | <ul> <li>✓ Header</li> <li>Total R</li> <li>✓ Bander</li> </ul> | r Row      | First Column<br>Last Column<br>Banded Colur | ✓ Filter Bu<br>mns | tton          |              |               |                   |
| ies         |                             | Tools                                              |                  | E         | xternal Table [ | Data                          |                                                                 | Tab        | le Style Optio                              | ons                |               |              |               | Table Styles      |
|             | ] : 🗙                       | √ f <sub>x</sub>                                   | D                | F         | E               | 6                             |                                                                 | Ц          | T                                           | 1                  | K             |              | M             | N                 |
| - D         | ept 🔽 Pi                    | roiect/Grant 🔻 P                                   | rog 🔽            | Acct 🔽    | Sub-Class       | Acct Descr                    | Monet                                                           | tary Amt 💌 | Descr 💌                                     | Date Posted 💌      | Jrnl Line Ref | Jrnl Date 🔻  | GL Jrnl ID 🔻  | Vchr ID 🔻 Vch     |
| 156         | 600662                      |                                                    | 5                | 2140      |                 | Travel-Flee                   | et (                                                            | 525        | Fleet June                                  | 7/12/2017          | 23336         | 9 7/12/2017  | AP00449766    | 233369 UW         |
| 156         | 600662                      |                                                    | 5                | 2140      |                 | Travel-Flee                   | et (                                                            | 723.4      | Fleet July                                  | 8/17/2017          | 23469         | 9 8/17/2017  | AP00453375    | 234699 UW         |
| 156         | 600662                      |                                                    | 5                | 2140      |                 | Travel-Flee                   | et (                                                            | 91.68      | HARTLEB,                                    | 9/6/2017           | 332           | 9/5/2017     | TRANSPORT     |                   |
| 156         | 600662                      |                                                    | 5                | 2140      |                 | Travel-Flee                   | et (                                                            | 1,165.60   | August 20                                   | 9/29/2017          | 23663         | 0 9/29/2017  | AP00457634    | 236630 UW         |
| 156         | 600662                      |                                                    | 5                | 2140      |                 | Travel-Flee                   | et (                                                            | 112.56     | HARTLEB,                                    | 10/3/2017          | 347           | 3 10/2/2017  | TRANSPORT     | •                 |
| 156         | 600662                      |                                                    | 5                | 2140      |                 | Travel-Flee                   | et (                                                            | 78.12      | HARTLEB,                                    | 10/5/2017          | 348           | 10/4/2017    | TRANSPORT     | •                 |
| 156         | 600662                      |                                                    | 5                | 2140      |                 | Travel-Flee                   | et (                                                            | 525        | Fleet Sept                                  | 10/27/2017         | 23804         | 2 10/27/2017 | AP00460456    | 238042 UW         |

6. On the Design tab in the Table Style Options, place a check mark next to "Total Row".

a. This will place a row at the bottom of the table that will allow you to sum columns.

#### **Summing the Amount column**

1. Scroll to the bottom of the table. In the row that says "Total" click in the cell in the amount column, you will see a drop-down arrow appear.

| _ |        |        |                 |        |       |           |   |                                |     |              |     |      |         |
|---|--------|--------|-----------------|--------|-------|-----------|---|--------------------------------|-----|--------------|-----|------|---------|
| ſ | Fund 👻 | Dept 👻 | Project/Grant 👻 | Prog 👻 | Acct  | Sub-Class | Ŧ | Acct Descr                     | Ŧ   | Monetary Amt | - [ | Desc | r       |
| 9 | 102    | 999888 |                 | 5      | i 396 | 0         |   | Transfers-Term Leave-Allocated | d   | 24.91        | 1 1 | ERN  | 1INAL I |
| D | 102    | 999888 |                 | 5      | i 396 | 0         |   | Transfers-Term Leave-Allocated | d 🗖 | 22.71        | 1 1 | EPN  | INALI   |
| 1 | Total  |        |                 |        |       |           |   |                                | T   |              | ·   | ~    |         |
| 5 |        |        |                 |        |       |           |   |                                |     |              |     |      |         |

- 2. Click the arrow and select "Sum".
  - a. This will sum all of the dollar amounts that are visible in the table.
  - b. When you filter the information, the sum will change to total the visible amounts.

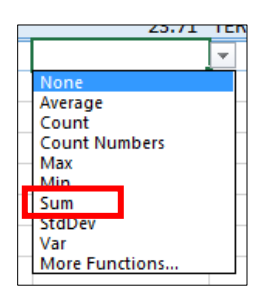

#### **Filtering**

- 1. While you are clicked in the table the column headers will have drop-down arrows. Click the drop-down arrow.
- 2. A list will appear which will allow you to filter by the column that the drop-down arrow is in.
  - a. You can select or unselect items from the filtered list.
  - b. You can enter a Search criteria if you want to filter by cells that contain a specific word, number, symbol.
  - c. Check out the various "Text Filters"

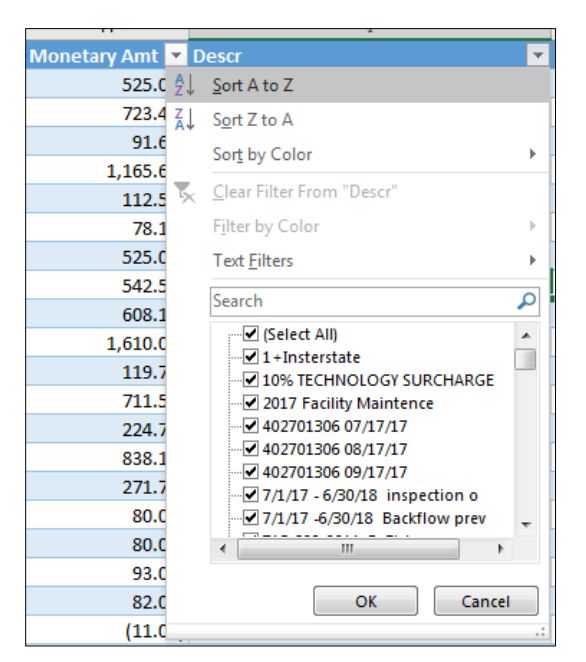

### Sorting the table

Option #1

- 3. While you are clicked in the table the column headers will have drop-down arrows. Click the drop-down arrow.
- 4. A list will appear which will allow you to sort by the column that the drop-down arrow is in.
  - a. If cells are highlighted you can sort by color.

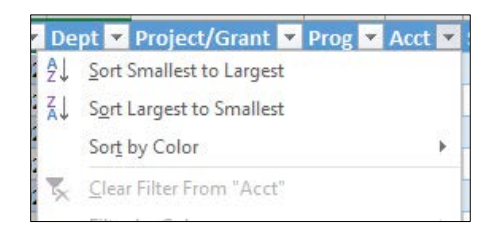

Option #2

1. While you are clicked in the table go to Home > Editing > Sort & Filter > Custom Sort

| le | lp ACROBAT F        | ower Pivot QuickBooks   | Design 🏒             | ${\cal P}$ Tell me what you want to do   |                                                                |                      |                                                                                                    |
|----|---------------------|-------------------------|----------------------|------------------------------------------|----------------------------------------------------------------|----------------------|----------------------------------------------------------------------------------------------------|
| ÷  | General<br>\$ → % ᠈ |                         | Normal<br>Check Cell | Bad     Good       Explanatory     Input | Neutral         Calculation           Linked Cell         Note | insert Delete Format | AutoSum     Fill *     Clear *     Clear *     C |
| r  | Number              | 5                       |                      | Styles                                   |                                                                | Cells                | Ec <mark>iti</mark> Ž↓ <u>S</u> ort A to Z                                                                                                    |
|    |                     |                         |                      |                                          |                                                                |                      | Z↓ Sort Z to A                                                                                                    |
|    | н                   | T                       |                      | I K                                      | I M N                                                          | 0                    | Custom Sort                                                                                                    |
|    | Monetary Amt        | Descr                   | •                    | 🔹 Date Posted 💌 Jrnl Line Ref 💌 J        | rni Date 💌 GL Jrni ID 💌 Vchr ID                                | Vch Vendor Name      | <u>F</u> ilter                                                                                                    |
|    | 525.00              | Fleet June 2017 Billing |                      | 7/12/2017 233369                         | 7/12/2017 AP00449766 2333                                      | 869 UW Madison       | 🕵 <u>C</u> lear                                                                                                    |
|    | 723.40              | Fleet July 2017         |                      | 8/17/2017 234699                         | 8/17/2017 AP00453375 2346                                      | 599 UW Madison       | 🔀 Reapply                                                                                                    |

- 2. A new window will open allowing you to choose multiple columns you wish to sort and the order to sort them.
- 3. Once you have filled in the window click OK.

| 1 | Sort                          |               |         |             |        |                  | ? ×                    |
|---|-------------------------------|---------------|---------|-------------|--------|------------------|------------------------|
|   | <mark>*</mark> ▲↓ <u>A</u> dd | Level X Delet | e Level | Copy Level  | Dption | ns 🗸 My da       | ta has <u>h</u> eaders |
|   | Column                        |               | S       | ort On      |        | Order            |                        |
|   | Sort by                       | Descr         | -       | Cell Values | •      | A to Z           | •                      |
|   | Then by                       | Jrnl Date     | - (     | Cell Values | •      | Oldest to Newest | •                      |
|   |                               |               |         |             |        |                  |                        |
|   |                               |               |         |             |        |                  |                        |
|   |                               |               |         |             |        |                  |                        |
|   |                               |               |         |             |        |                  |                        |
|   |                               |               |         |             |        |                  | Cancel                 |
| l |                               |               |         |             |        | OK               |                        |

# Save As

Be sure that when saving the workbook to save as "Excel Workbook".

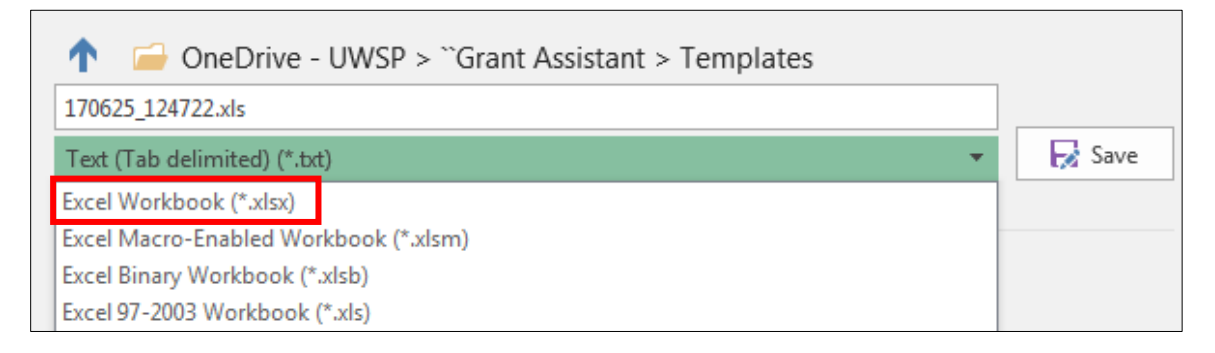